### 高中部學生綜合資料及導師關懷紀錄

輔導室 編製

文山高中

#### 01 如何進入輔導系統 02 如何查詢學生資料

03 如何新增、修改與刪除資料 04 小叮嚀

\*\* 🔧

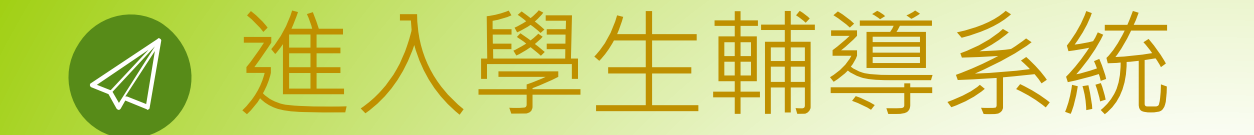

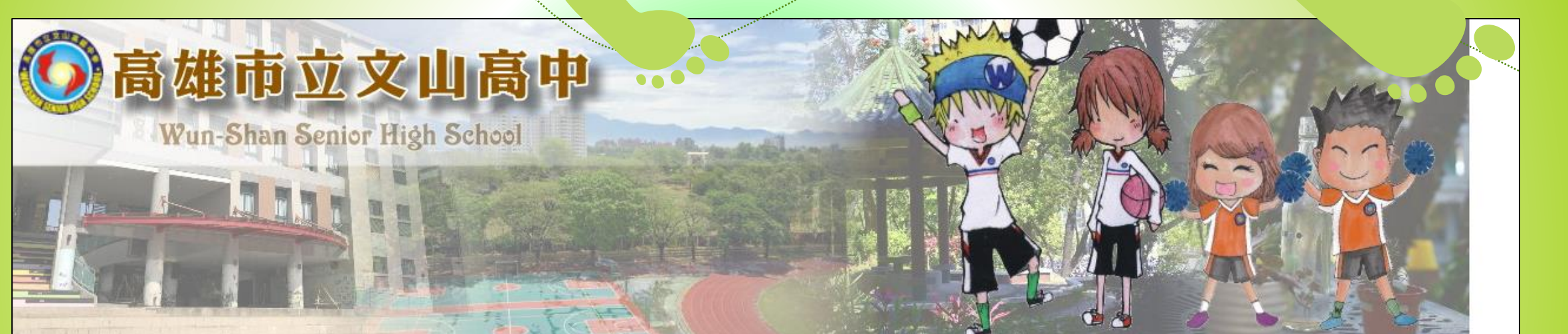

· English <sub>東文版</sub> · 回首頁 · 認識文山 · ・行政單位 · 創意教學 · · 學生園地 · · 新生專區 · 精彩文山 · ・大學歷屆榜單 · 網頁後台

| 文山主題網      | ↓ 最新                                                                                                    | ↓ 榮譽榜                                               | ↓ 教科書                    | 👃 獎助金    | 👃 升學資訊         | - 研習公告 | 👃 課綱専區    | ↓ 其他                                    |      | ♥ 校務系統 |  |
|------------|----------------------------------------------------------------------------------------------------|-----------------------------------------------------|--------------------------|----------|----------------|--------|-----------|-----------------------------------------|------|--------|--|
| 產學合作       | 資料群組                                                                                                    | 標題                                                  |                          |          |                |        |           | 日期                                      | 點選次數 | ■ 學期課表 |  |
| 課程計畫及教學正常化 | 人事室                                                                                                    | 。 <u>113學年唐</u>                                     | [校本研習暨第]                 | 1學期期初校務  | <u>會議流程表 🌪</u> | 2024-0 | 3-06 1160 | ◎ 成績系統                                  |      |        |  |
| 國際教育       | 學務處                                                                                                    | • 113學年度                                            | 第1學期返校E                  | 習習開學日流程  | <u>表 🖕</u>     | 2024-0 | 3-12 2060 | 。<br>回由issbaal                          |      |        |  |
| 雙語實驗班及雙聯學程 | 教務處                                                                                                    | ◎ <u>高二公告</u> :                                     | 113學年度多元                 | 選修選課及說明  | 月會相關注意事項       | 2024-0 | 3-12 442  |                                         |      |        |  |
|            | 教務處                                                                                                    | • <u>高一新生化</u>                                      | 告:113學年度                 | 第二外語選課)  | 及說明會相關注意       | 2024-0 | 3-12 503  | 高中highschool                            |      |        |  |
| 課鋼専區 →     | 教官室                                                                                                    | ◎ <u>***</u> 國一書                                    | <del>。<br/>新生公告:</del> : | 113學年度緊急 | 連絡表填寫,請        | 2024-0 | 3-23 0    |                                         |      |        |  |
| 校務評鑑計畫 →   | 国書館                                                                                                    | ◎ <u>113校本線上研習「AI融入各科教學應用」網址:</u><br>● 2024-08-29 0 |                          |          |                |        |           | 晚目習線上劃位                                 |      |        |  |
|            | and the second second sec | in the second second                                |                          |          |                |        |           | 100000000000000000000000000000000000000 |      |        |  |

高雄市高級中等學校 校務行政系統

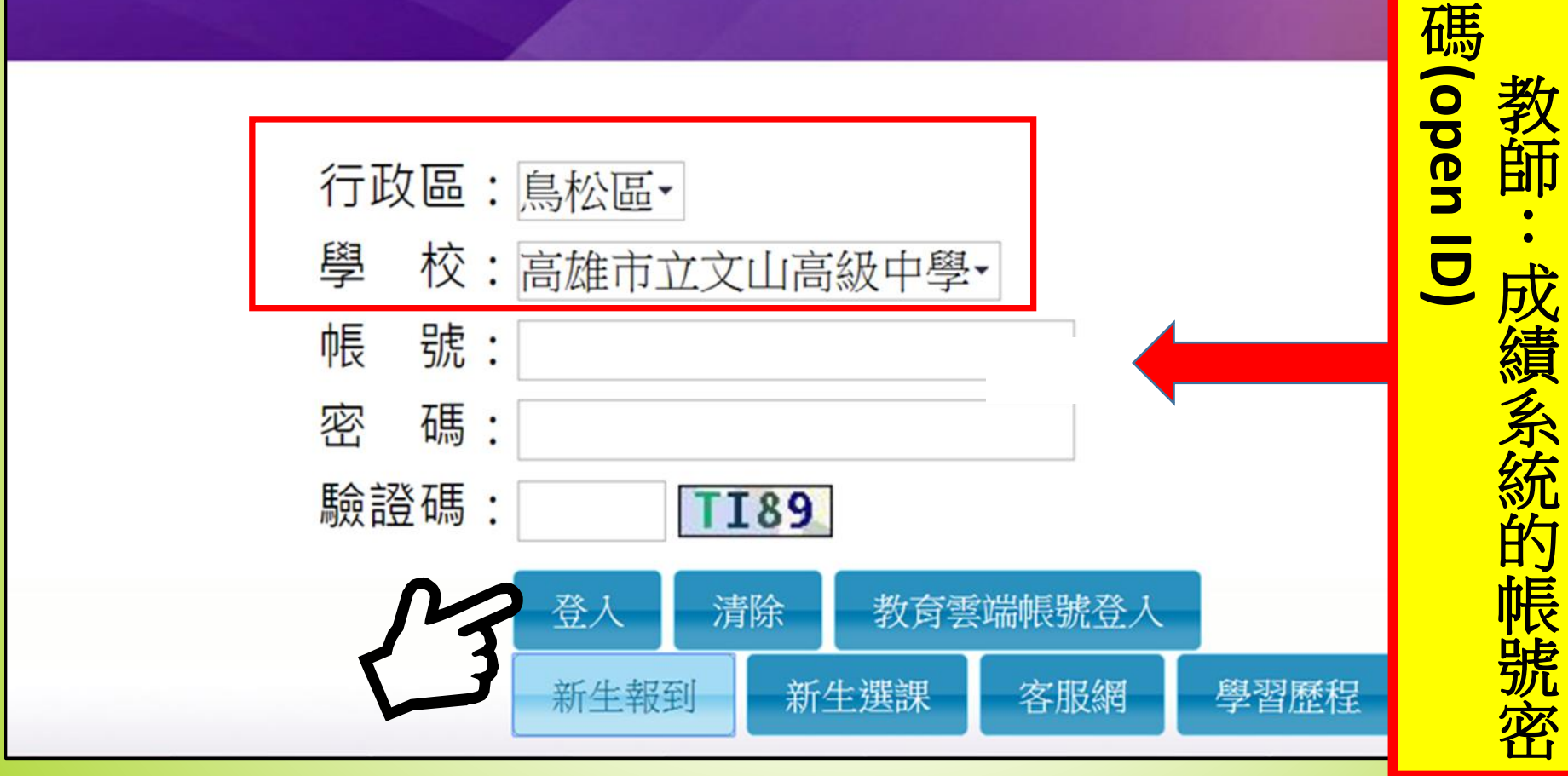

資訊組) 資訊組) 、學號 請洽圖書館 > 密

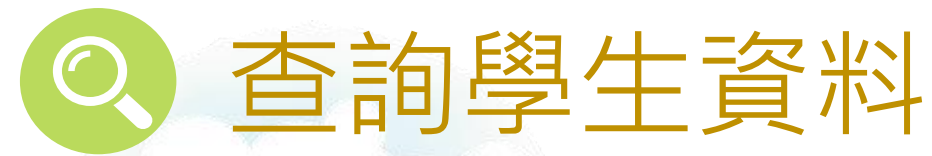

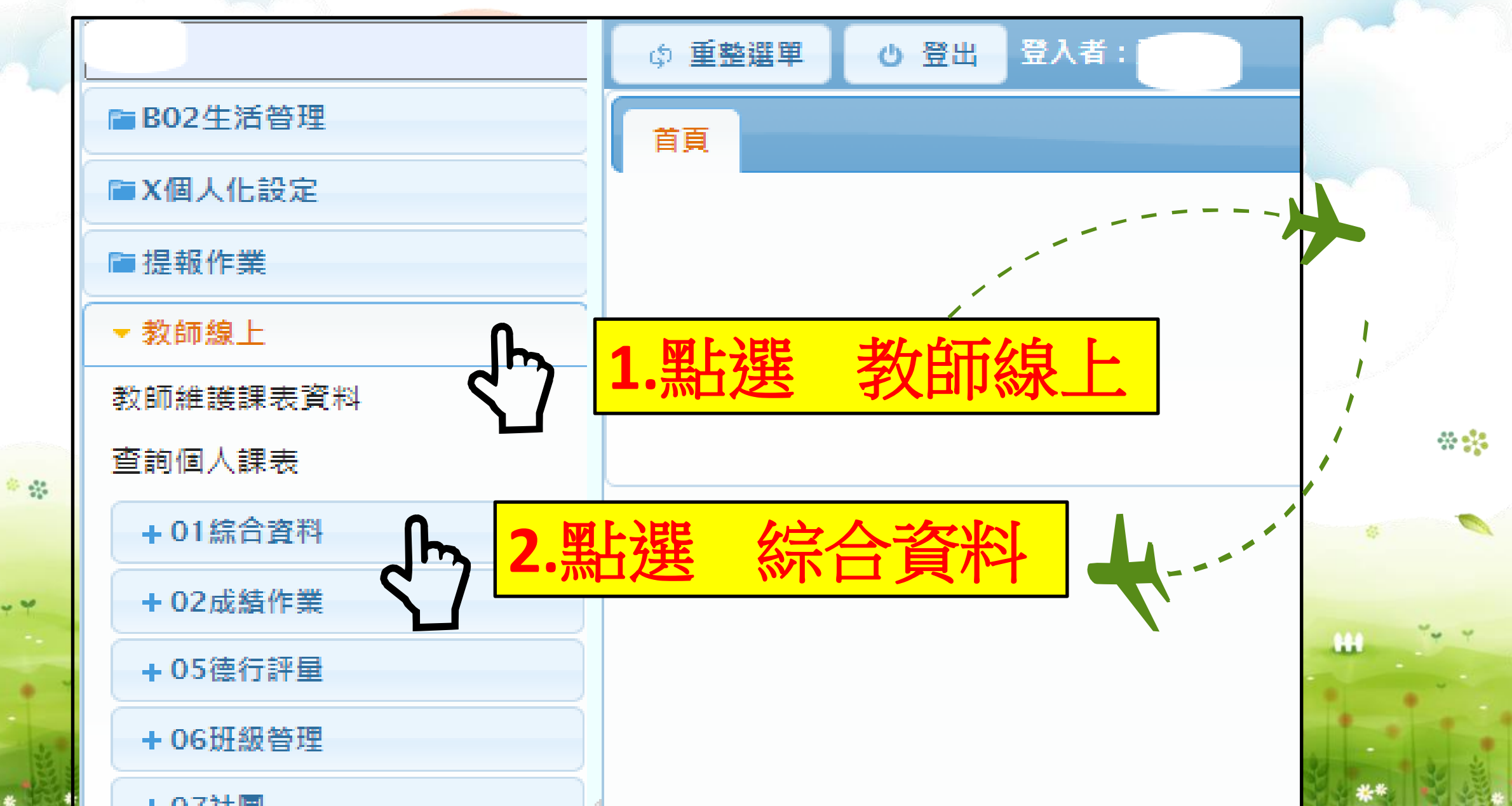

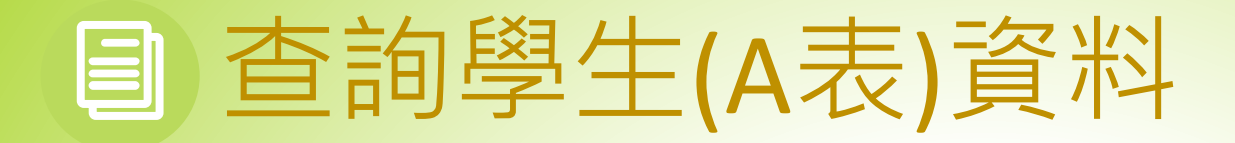

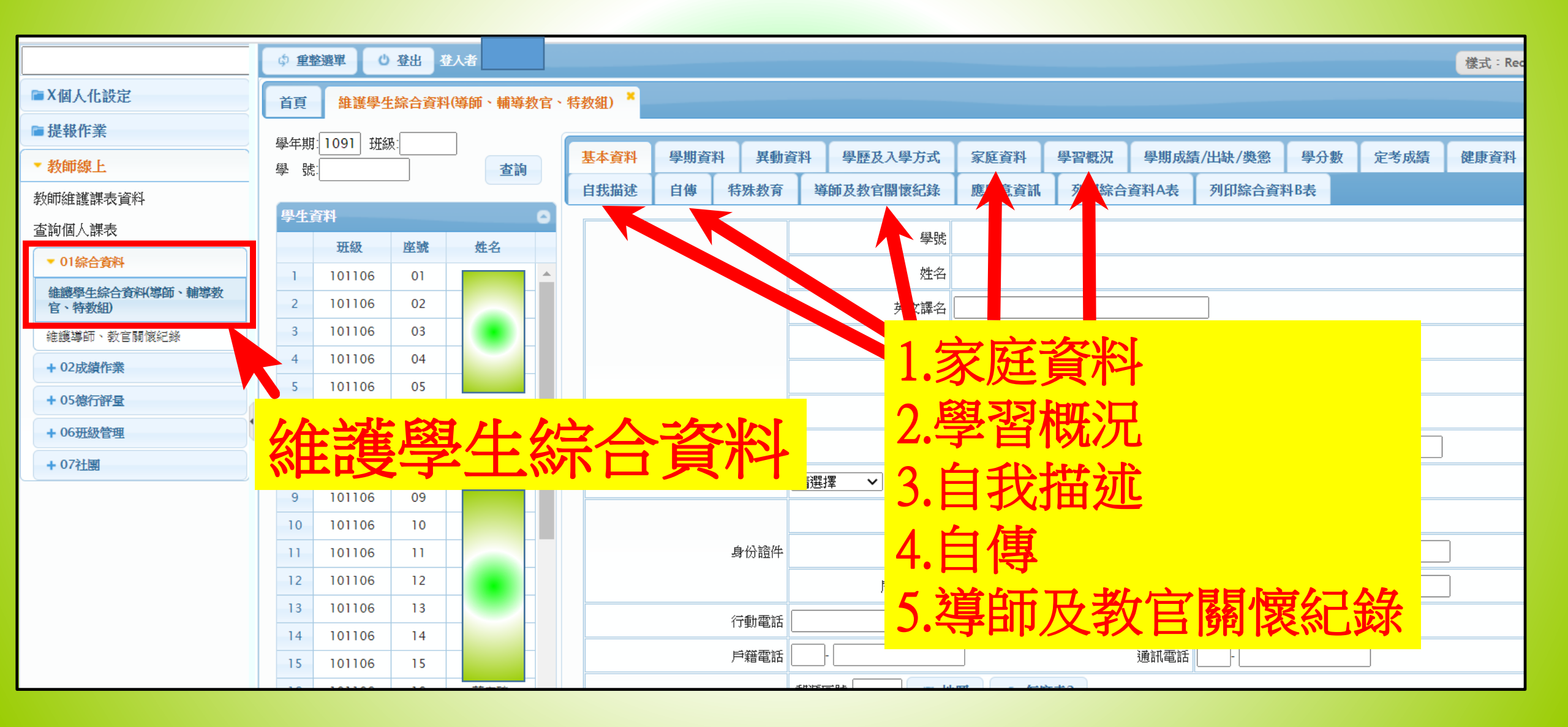

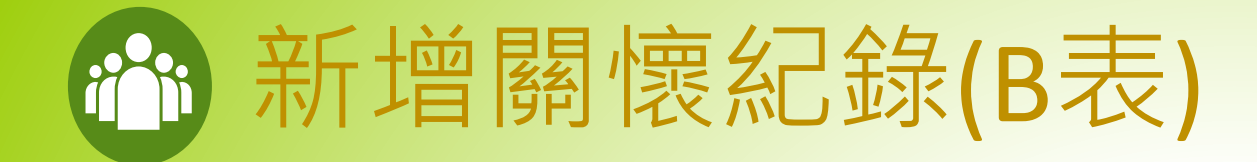

|                           |     |      |             |       |                 |                |                       |          |         |        |               | Ţ           |                                      |        |   |
|---------------------------|-----|------|-------------|-------|-----------------|----------------|-----------------------|----------|---------|--------|---------------|-------------|--------------------------------------|--------|---|
| ■ X個人化設定                  | 首頁  | 維護學  | 生綜合資料(      |       | <b>≨教官、特教</b> 維 | i) × <b>維護</b> | <mark>導師、</mark> 教官關懷 | 家紀錄      | ×       |        |               |             |                                      |        |   |
| ■提報作業                     | 粤水咨 | ¥31. |             |       |                 |                | 〕能                    |          | 道所關懷紀錄  |        |               |             |                                      | 6      |   |
| ▼教師線上                     | 學年  | 學期   | 班級          | 座號    | 學號              | 姓名             | 學籍狀態                  |          | 訪談日期。   | 特殊行為描述 | 關懷過程紀錄        | 導師          | 開放接任                                 | 最後修改日期 |   |
| 教師維護課表資料                  | 109 | 1    |             |       |                 |                |                       | •        |         |        |               |             | ************************************ |        |   |
| 查詢個人課表                    | 109 | 1    | 101         |       |                 |                |                       | <b>^</b> |         |        |               |             |                                      |        |   |
| ▼ 01綜合資料                  | 109 | 1    | 101         |       |                 |                |                       |          |         |        |               |             |                                      |        |   |
| 維護學生綜合資料(導師、輔導教<br>官、特教組) | 109 | 1    | 101         |       |                 |                |                       |          |         |        |               |             |                                      |        |   |
| 維護導師、教官關懷紀錄               | 109 | 1    | 101         |       |                 |                |                       |          |         |        |               |             |                                      |        |   |
| + 02成績作業                  | 109 | 1    | 101         | UD    | 210100          |                | 小士教育                  | -        |         |        |               |             |                                      |        |   |
| + 05德行評量                  | 109 | 1    | 101106      | 07    | 910167          |                | - 17/25               |          | t 🗘 🛢   |        | ■ ≪ 1 共1頁 ▶ ■ | 30 🗸        |                                      | 沒有記錄   | ŧ |
| + 06班級管理                  |     | 1.1. | <u> 177</u> | ~ 比   |                 |                |                       |          |         |        |               |             |                                      |        |   |
| + 07社團                    | 1   | 淮    | 喪           | 得     | 即               |                |                       |          | 訪談日期:[  |        | 開放接任導師/教官查閱:  | ~           | 最後修改日期:                              |        |   |
|                           |     | 扔    |             | 尼     | 俯               | 4二:            | <u> </u>              |          | 特殊行為描述: |        |               |             |                                      |        |   |
|                           |     | 孖    | E           | 卵     | 川农              |                | <b>承</b> 米            |          | ĺ       |        |               |             |                                      |        |   |
|                           | 109 | 1    | 101106      | 15    | 910175          |                | ·江和<br>               |          | 關懷過程紀錄: |        |               |             |                                      |        |   |
|                           | 109 | 1    | 101         |       |                 |                |                       | _        |         |        |               |             |                                      |        |   |
|                           | 109 | 1    | 101         |       |                 |                |                       | -        | l       |        | <u> </u>      | 店           |                                      | //     |   |
|                           | ¢   |      | 14          | ≪ 1 ‡ | 共2頁 ▶ ▶         | 30 🗸           | 1 - 30 共 3            | 31 條     |         |        | <b>初垣仕</b> 価  | · <b> 供</b> |                                      |        |   |
| •                         |     |      |             |       |                 |                |                       |          |         |        |               |             |                                      |        | • |
| ▲ 修改密碼 / E-Mail ▲ 鎖定畫面    |     |      |             |       |                 |                |                       |          |         |        |               |             |                                      |        |   |

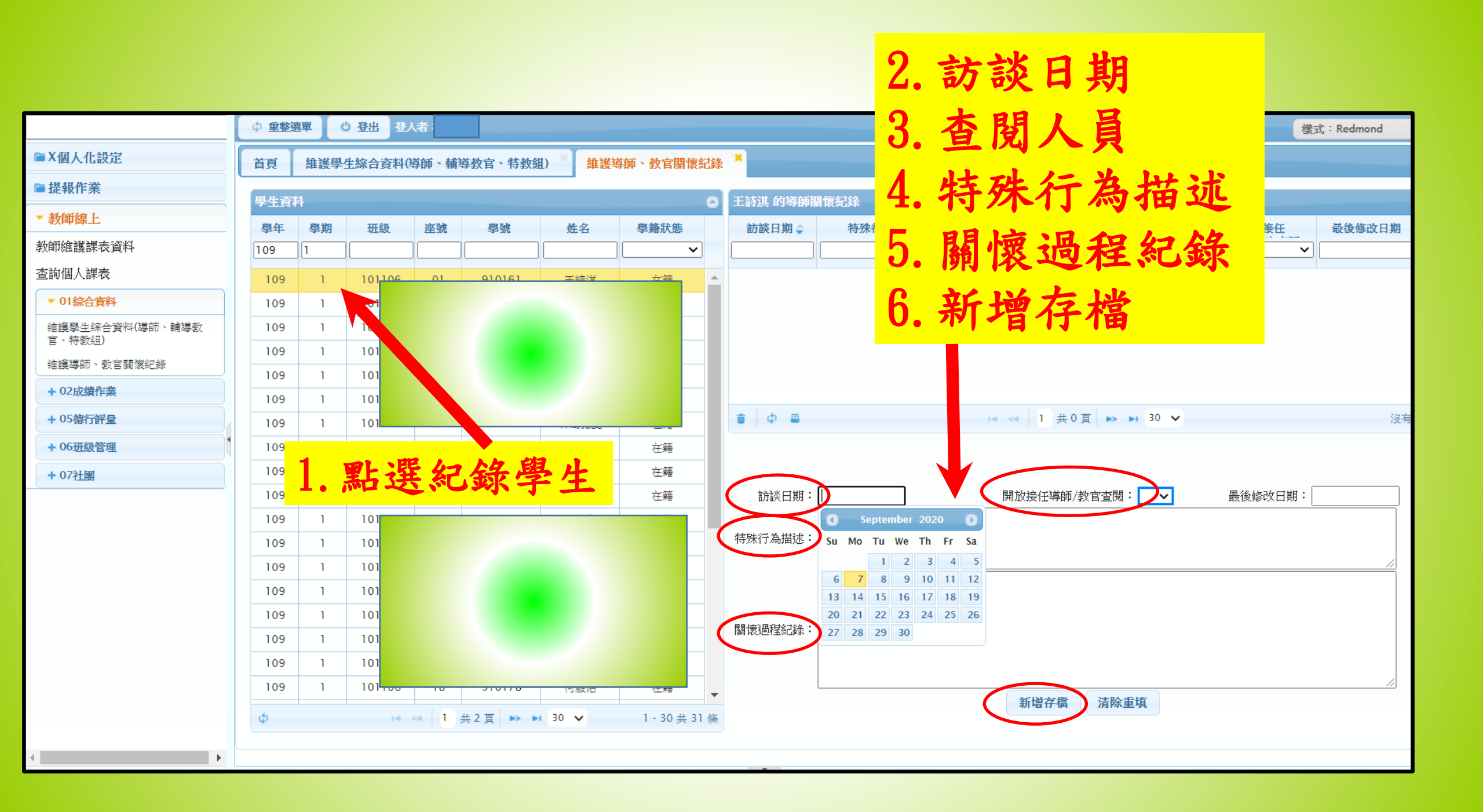

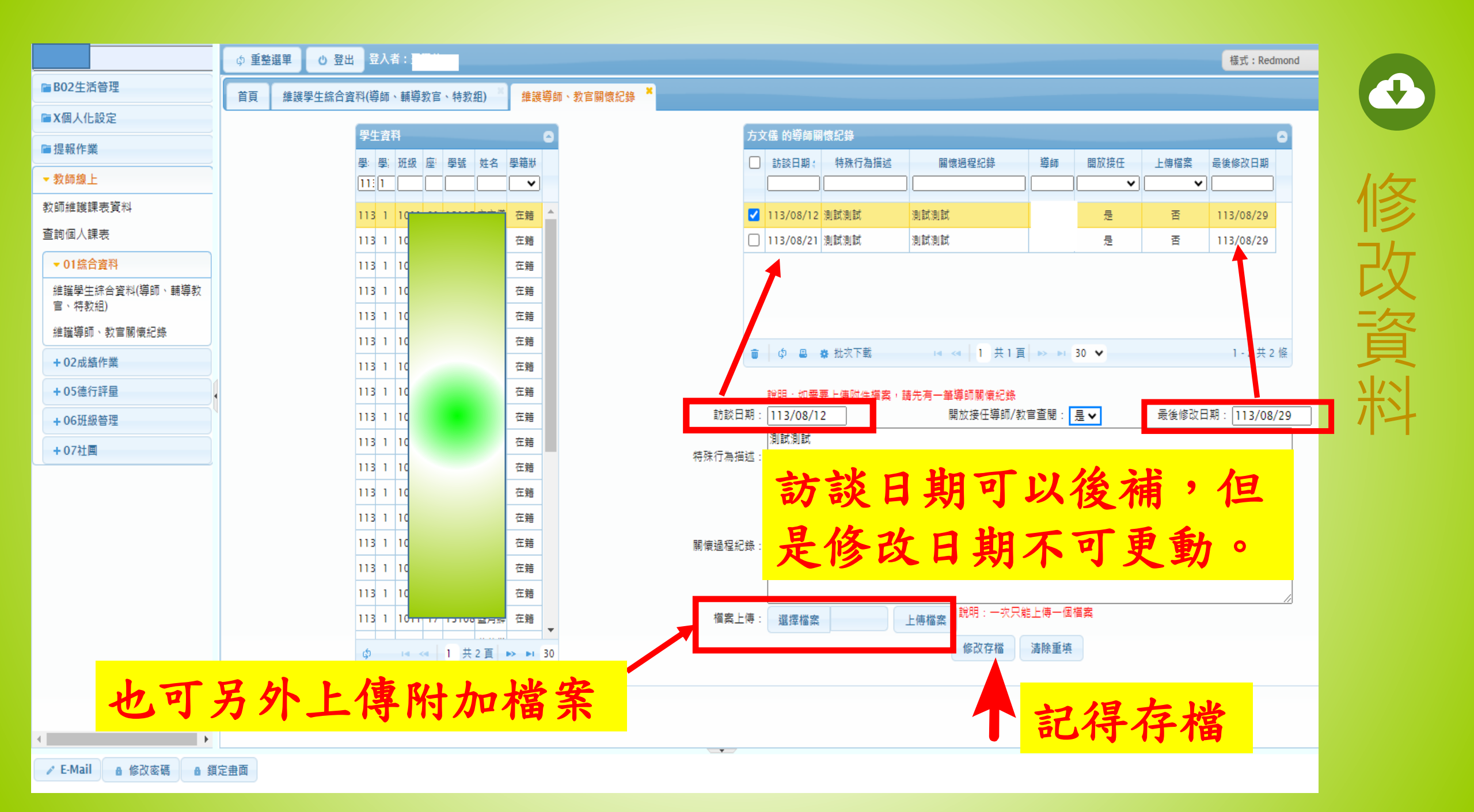

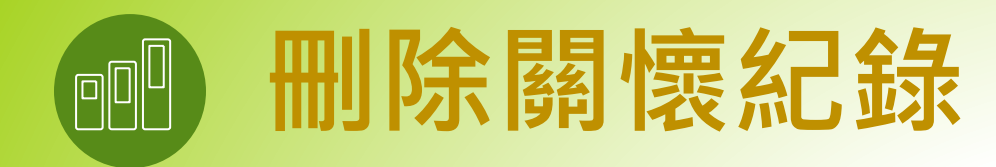

| 首頁 維護學生綜合資料(導師、輔導教官、特教組) <mark>維護導師、教官關懷紀錄 </mark> |    |                |      |        |             |                 |   |                   |        |                                       |          |         |              |  |  |
|----------------------------------------------------|----|----------------|------|--------|-------------|-----------------|---|-------------------|--------|---------------------------------------|----------|---------|--------------|--|--|
| 學生資料                                               | 라  |                |      |        |             |                 | 0 | 王詩淇 的導師關懷紀錄       |        |                                       |          |         |              |  |  |
| 學年                                                 | 學期 | 班級             | 座號   | 學號     | 姓名          | 學籍狀態            |   | 訪談日期 🖕            | 特殊行為描述 | 關懷過程紀錄                                | 導師       | 開放接任    | 最後修改日期       |  |  |
| 109                                                | 1  |                |      |        |             | ~               |   |                   |        |                                       |          | · · · · |              |  |  |
| 109                                                | 1  | 101106         |      | 010161 |             | 在籍              | • | 109/09/07         | 測試     | 測試測試                                  |          | 是       | 109/09/07    |  |  |
| 109                                                | 1  | 101106         |      |        | 矧           | 在籍              |   |                   |        |                                       |          |         |              |  |  |
| 109                                                | 1  | 101106         |      |        | B           | 在籍              |   |                   |        | 9                                     |          |         |              |  |  |
| 109                                                | 1  | 101106         |      |        | ŧ           | 在籍              |   |                   |        | <u> </u>                              |          |         |              |  |  |
| 109                                                | 1  | 101106         |      |        | ŧ           | 在籍              |   |                   |        | I I I I I I I I I I I I I I I I I I I | ;程月      | 周惊幻会    | <del>条</del> |  |  |
| 109                                                | 1  | 101            |      |        |             | 在籍              |   |                   |        |                                       |          | 同義でしま   | K _          |  |  |
| 109                                                | 1  | 101 📕 🛛        |      |        |             | 在籍              |   |                   |        | ≪   1 共 ] 頁   ▶ ▶                     | 30 🗸     |         | 1-1共1        |  |  |
| 109                                                | 1  | <sup>101</sup> | - 罪  | 幻绕     | 學上          | 在籍              |   |                   |        |                                       |          |         |              |  |  |
| 109                                                | 1  | 101            | 1 25 |        | 子王          | 在籍              |   |                   |        | ე                                     |          | _       |              |  |  |
| 109                                                | 1  | 101            |      |        | Ð           | 在籍              |   | 訪談日期:             |        | J.                                    | <u> </u> | 最後修改日期: |              |  |  |
| 109                                                | 1  | 101            |      |        | <u>1</u> 24 | 在籍              |   | 1                 |        | 副時日日日                                 | 2        |         |              |  |  |
| 109                                                | 1  | 101            |      |        | tix         | 在籍              |   | 特殊行為描述:           |        | <b>盐进亚</b> 双相                         | 3        |         |              |  |  |
| 109                                                | 1  | 101            |      |        | Ť           | 在籍              |   |                   |        |                                       |          |         |              |  |  |
| 109                                                | 1  | 101            |      |        | <u>ş</u>    | 在籍              |   |                   |        |                                       |          |         |              |  |  |
| 109                                                | 1  | 101            |      |        | ប           | 在籍              |   | 關懷渦程紀錄:           |        |                                       |          |         |              |  |  |
| 109                                                | 1  | 101            |      |        | 38          | 在籍              |   | IN NOATI TANUNA - |        |                                       |          |         |              |  |  |
| 109                                                | 1  | 101106         | 17   | 910177 | 这花行客印墨      | <del>/~</del> % |   |                   | 1      |                                       |          |         |              |  |  |

## 1.請導師每學期給每位學生至

▼ 小 □ □ □ □ □ □ □ □ □ □

# 2.每學期請導師檢核填寫狀況

一筆關懷紀錄

#### 若您處理學生事件屬於校安通報或責任通報情況, 請您務必馬上登打紀錄。

2. 有任何登打問題, 歡迎致電輔導室資料組(分機530)

THANKS